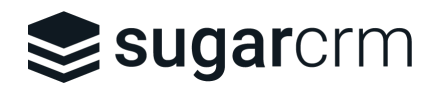

# Sweet Hierarchy

# User and Admin guide

| DATE                        | VERSION | AUTHOR                           | CHANGE           |
|-----------------------------|---------|----------------------------------|------------------|
| 22 <sup>th</sup> April 2022 | 1.0     | Oli Nepomiachty<br>SugarCRM Labs | Initial document |

#### **OVERVIEW**

The Sweet Hierarchy is a Sugar add-on designed by the SugarCRM Labs and sold on SugarOutfitters. It is a productivity tool that helps the user getting a consolidated view of a customer.

# **Use Case**

When selling to a corporate group, it might be difficult to understand the relationship between the accounts, who are the key players, where the business is. The Sweet Hierarchy provides in the blink of an eye a comprehensive view of the account.

# **User Guide**

## Data Requirement

Create a hierarchy between your accounts, contacts.

#### Accounts

**Add sub companies:** from the account record view, scroll down to the sub panel "Member Organizations". Link companies from here.

| \$ ⊻   | Accounts 🗸 Contacts 🗸     | Opportunities 🗸 🛛 Leads 🗸 | Calendar 🗸 Reports 🗸 | Quotes 🗸 Documents 🗸  | Emails 🗸 | Calls 🗸 |
|--------|---------------------------|---------------------------|----------------------|-----------------------|----------|---------|
| Ac     | JBC Banking Inc 🛛 ★ 📑     | ollow                     |                      |                       | Edit     | ×»      |
| No Not | tes (5)                   |                           |                      |                       |          |         |
| Ac Me  | mber Organizations (3)    |                           |                      |                       |          |         |
|        | Name                      | City                      | Billing Country      | Phone                 | :        |         |
| ☆      | MTM Investment Bank F S B | Orlando                   | USA                  | +1 - 353 - 534 - 7485 | ⊘        | ~       |
| ☆      | Smith & Sons              | Houston                   | USA                  | +1 - 405 - 196 - 8667 | $\odot$  | ~       |
| ☆      | Smallville Resources Inc  | Philadelphia              | USA                  | +1 - 522 - 312 - 2928 | $\odot$  | ~       |

Add a parent account: add the parent account from the field "Member of".

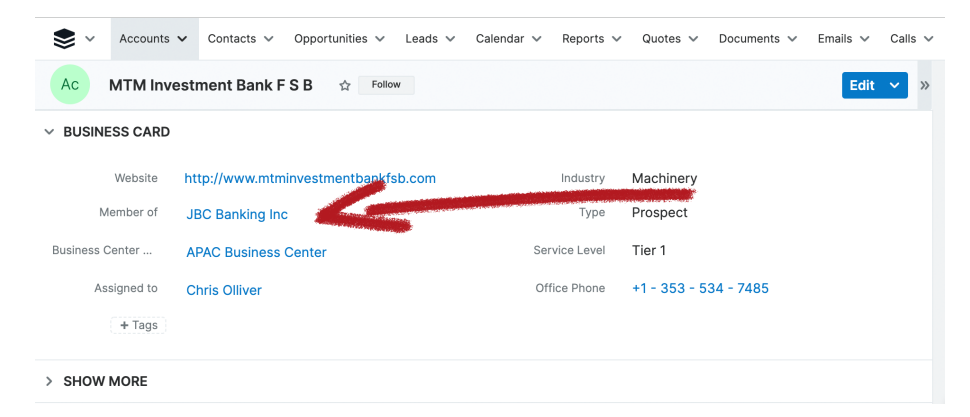

#### Contacts

The requirements are similar. The contact manager is identified with the field "Reports to". The contacts who report to the current contact are listed in the sub panel called "Direct Reports".

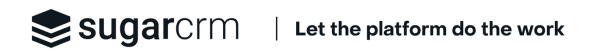

### Account record

#### **Getting Access**

From the account record view, open the dropdown menu from the "Edit" button and select "Sweet Hierachy".

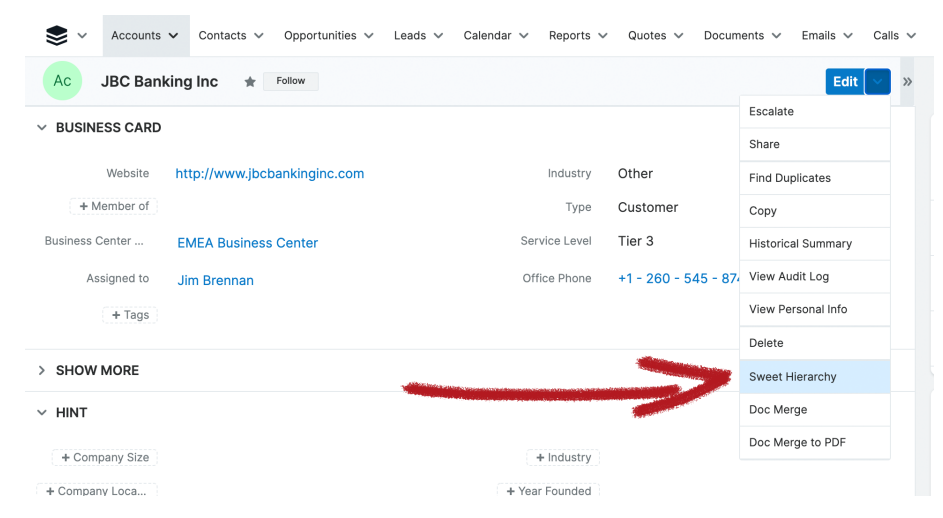

It will open the hierarchical view within a drawer. Be aware that Sweet Hierarchy will always show the full hierarchy from the top account. If the view is larger than your screen, you may scroll within the view, maintening a click and moving your mouse.

| * چ   | Accounts 🗸  | Contacts ~ | Opportunities 🗸                                      | Leads 🗸   | Calendar 🗸                                        | Reports 🗸                | Quotes 🚿                                                                                                    | Documents V                                                                                                    | Emails 🗸                                                                                            | Calls 🗸                         | Meetings 🗸                      |                                           | Search |           | ۹ 🚺    | €,~     | +    |
|-------|-------------|------------|------------------------------------------------------|-----------|---------------------------------------------------|--------------------------|----------------------------------------------------------------------------------------------------|----------------------------------------------------------------------------------------------------|----------------------------------------------------------------------------------------------------|---------------------------------|---------------------------------|-------------------------------------------|--------|-----------|--------|---------|------|
|       |             |            | Smith & Sons<br>Houston<br>Prospect<br>Entertainment | MTM Inves | atment Bank A<br>Orlando<br>Prospect<br>Jachinery | S B                      | Ver Constant of Constant of Co | 2 Banking Inc.<br>v York City<br>ustomer<br>Other<br>Other | Smallvillo Resco<br>Philadelphi<br>Customer<br>Apparel<br>Internation<br>Orlan<br>Custor<br>Constru | al Artinc<br>do<br>mer<br>ction | Kringle Bell I<br>O<br>Ch<br>Ch | neKA Tower<br>rlando<br>stomer<br>emicals | r & Co |           |        |         |      |
|       |             |            |                                                      |           |                                                   | White<br>San<br>Ct<br>Ch | Cross Co<br>Francisco<br>istomer<br>emicals                                                                                                    | X-Sell Holdings<br>Houston<br>Customer<br>Manufacturing                                                                                                    |                                                                                                    |                                 |                                 |                                           |        |           |        |         |      |
|       |             |            |                                                      |           |                                                   | Conta                    | icts ^ O                                                                                                    | pportunities ^                                                                                                    | Close                                                                                               |                                 |                                 |                                           |        |           |        |         |      |
| Ac    | JBC Banking | inc \star  | Follow                                               |           |                                                   |                          |                                                                                                    |                                                                                                    |                                                                                                    |                                 | Account                         | s Record                                  | Dashb  | oard 👻    |        |         |      |
| sugar | rcrm        |            |                                                      |           |                                                   |                          |                                                                                                    |                                                                                                    |                                                                                                    |                                 |                                 |                                           | Mobile | Doc Merge | Shortc | uts 🕜 H | lelp |

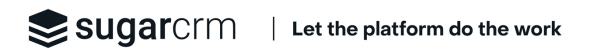

#### Zoom in

If you want to start the view from a specific account, bring the mouse cursor over the account card and click on the top highlighted border of the card.

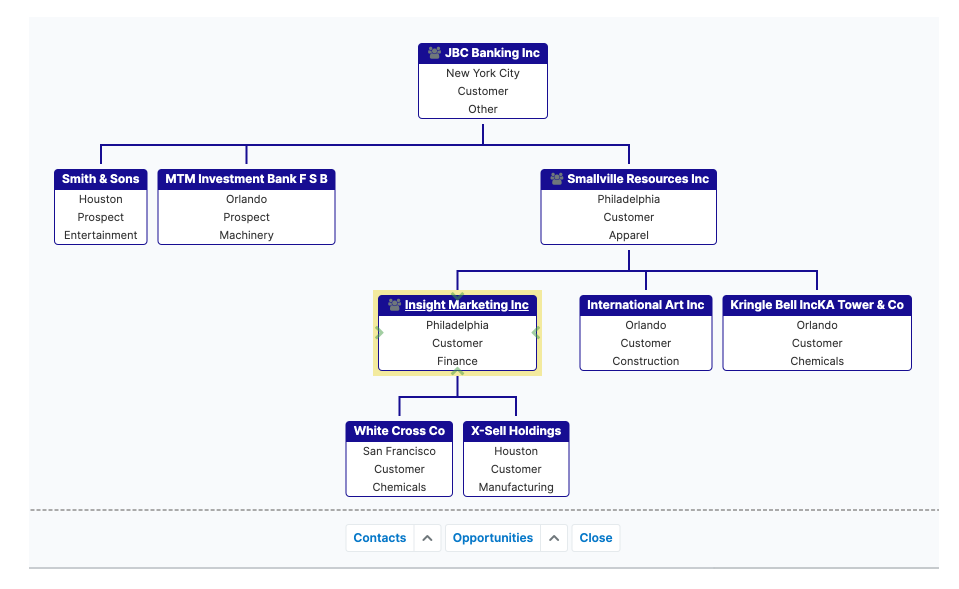

The view will be limited to this branch of the hierarchy.

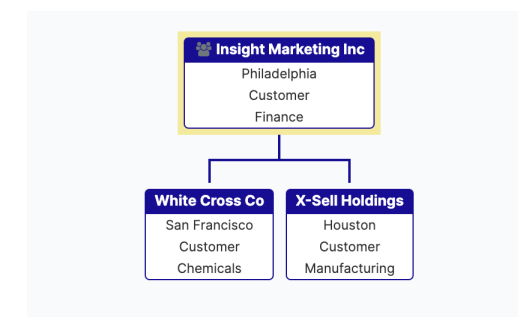

Clicking again on the top highlighted border will restore the full view.

#### **The Filters**

There are two buttons at the bottom of the drawer that control the filters. Each button has a dropdown to select a filter.

| Ormhanta | Onnertunities |        | Olassa |
|----------|---------------|--------|--------|
| Contacts | Opportunities | $\sim$ | Close  |

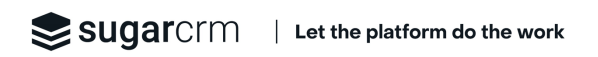

When clicking on the button itself, the filter "All records" is selected. The filter description is visible next to the buttons:

After applying a filter, clicking on the button will switch to the "All" filter. Clicking a second time will reset the hierarchical view hidding the records (Contacts or opportunities).

#### **Contacts filters**

The contacts are shown below each account. The view is flat, it does not reflect the contact hierarchy because it would highly complexified the view. To see the contact hierarchy you must open the Sweet Hierarchy from a contact record.

There are 3 filters:

- All Contacts: all the contacts are shown.
- Activity in the last 30 days: show the contacts with an activity that occurs in the last 30 days
- Activity in the last 90 days: show the contacts with an activity that occurs in the last 90 days

An activity is a CRM event that is connected to the contact. In short, we rely on the "activities" table in the system. This table creates a new record everytime the contact is modified or a related record is added to the contact (like a new call, meeting, email, etc.)

Example: account hierarchy, with the contacts added, using the filter "activity in the last 30 days":

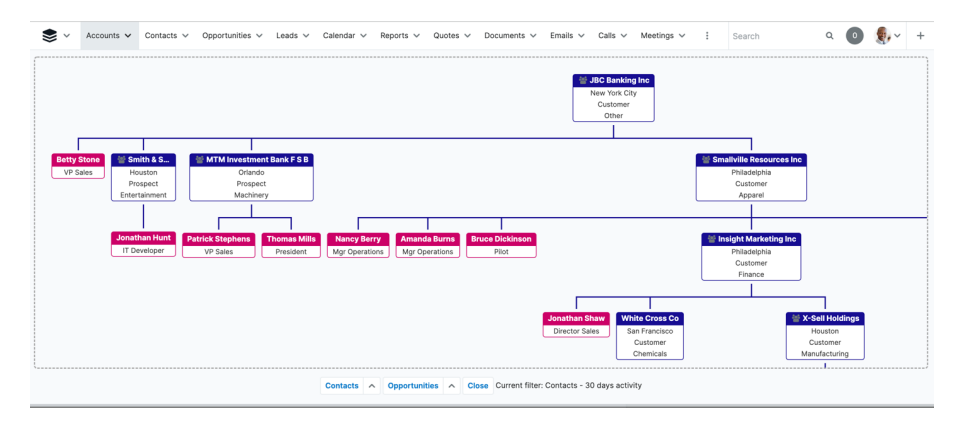

#### **Opportunities filters**

The opportunities filters work the same way.

There are 3 filters:

- All Opportunities: all the opportunities are shown.
- Closed Won: show all the closed won opportunities.
- Closed date this quarter: show the opportunities in progress with a closed date this quarter.

Example: account hierarchy, with the contacts added, using the filter "activity in the last 30 days":

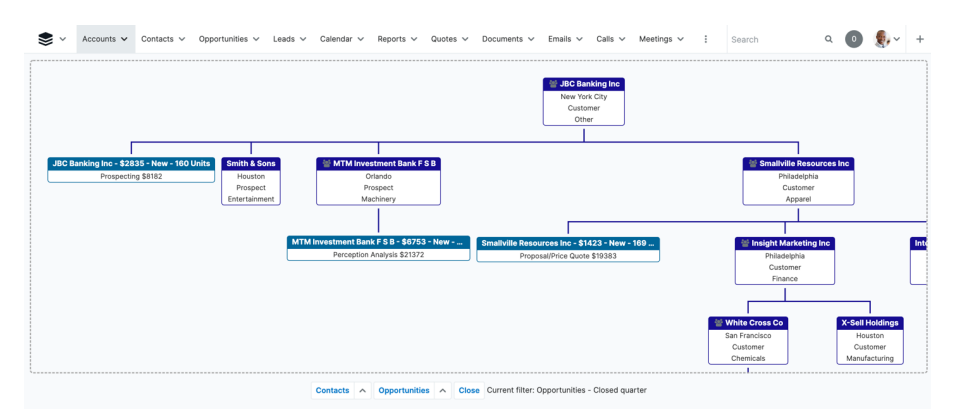

#### **Direct Click**

When clicking on a record name (account, contact, opportunity) it opens the record.

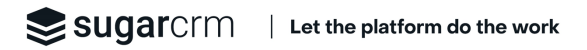

### **Contact record**

From the contact record view, open the dropdown menu from the "Edit" button and select "Sweet Hierachy".

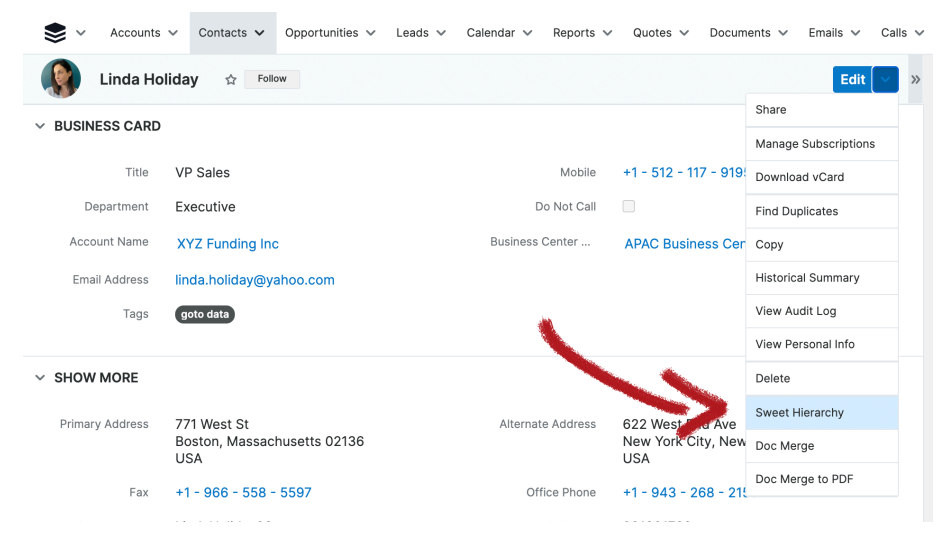

It will open the hierarchical view within a drawer. Be aware that Sweet Hierarchy will always show the full hierarchy from the top contact. If the view is larger than your screen, you may scroll within the view, maintening a click and moving your mouse.

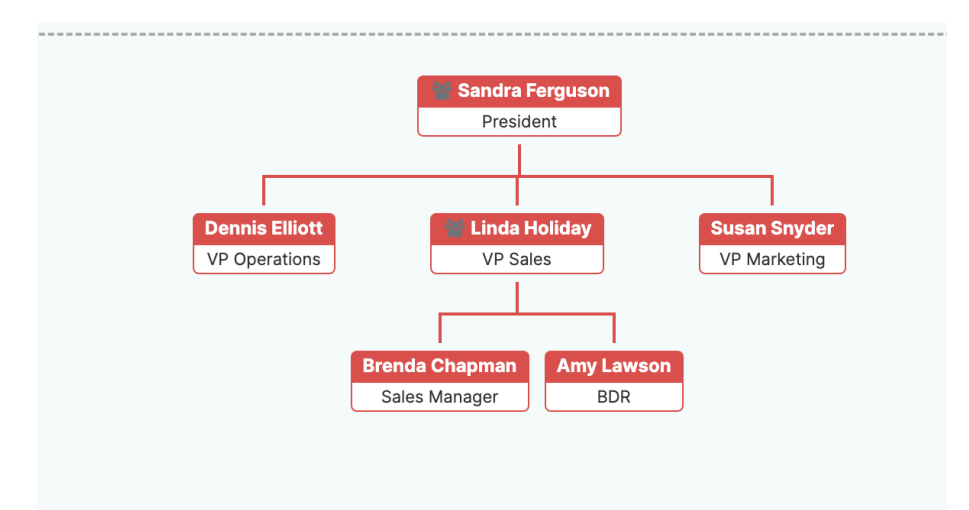

SUGATCIM | Let the platform do the work

#### Zoom in

If you want to start the view from a specific account, bring the mouse cursor over the account card and click on the top highlighted border of the card.

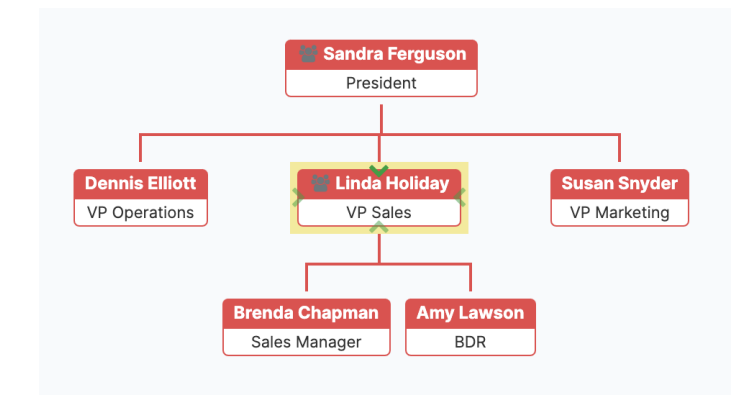

The view will be limited to this branch of the hierarchy.

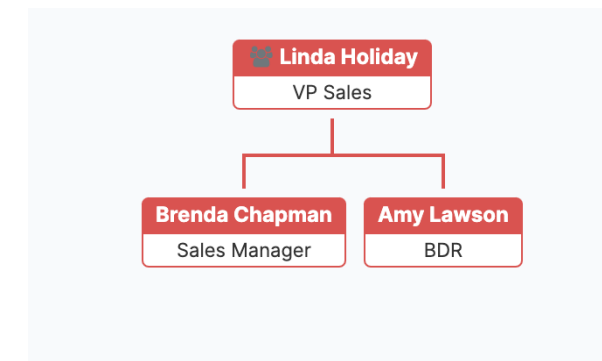

Clicking again on the top highlighted border will restore the full view.

#### **Buttons bar**

There are three outstanding buttons that work differently from the account view.

| Accounts | Opportunities | Close | Switch to Accounts |
|----------|---------------|-------|--------------------|

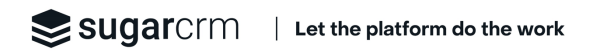

#### Accounts:

It adds the account for each contact. This view only makes sense if the contacts are not attached to the same account. It might happened with big corporations.

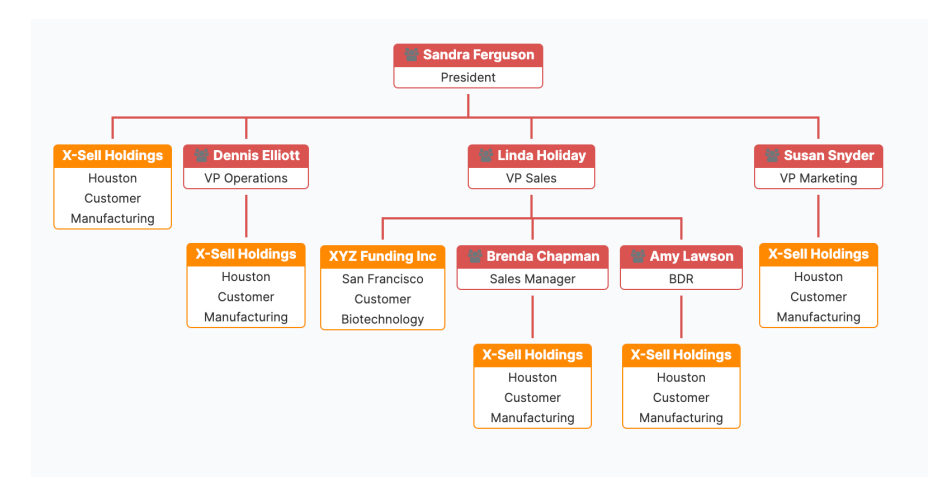

#### **Opportunities:**

Add the opportunities below the contacts. It shows only the opportunities where a contact (in this hierarchy) is attached to:

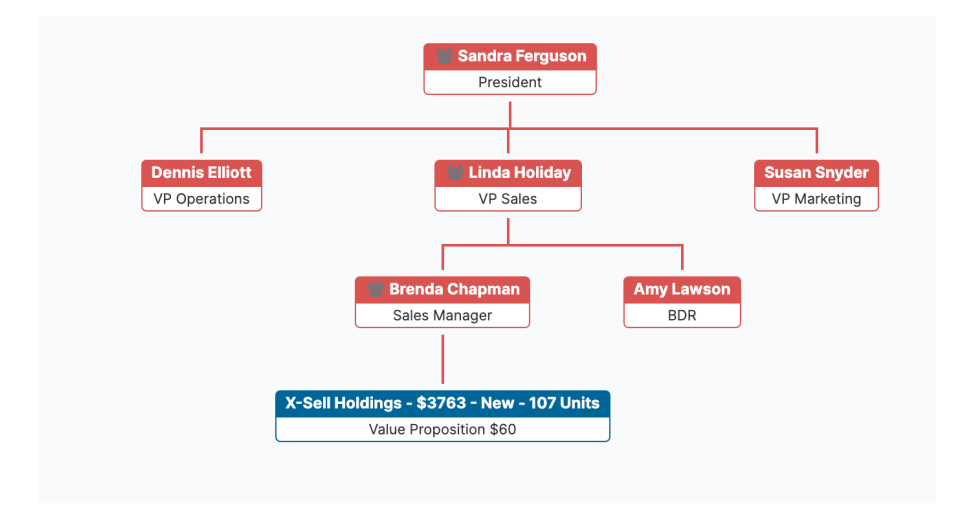

On the opportunity record view, sub panel "Contacts", we see that Brenda Chapman is a contact for this opportunity:

| * چ    | Accounts 🗸 Contacts   | ✓ Opportunities ✓    | Leads 🗸 🛛 Calendar 🗸 | Reports 🗸 🛛 Quotes 🗸 | Documents 🗸 Em        | nails 🗸 | Calls 🗸 |
|--------|-----------------------|----------------------|----------------------|----------------------|-----------------------|---------|---------|
| Ор     | X-Sell Holdings - \$3 | 763 - New - 107 Unit | S 🟠 Follow           |                      |                       | Edit    | ×»      |
| QL QU  | oted Line Items       |                      |                      |                      |                       |         |         |
| Co Cor | ntacts (1)            |                      |                      |                      |                       |         |         |
|        | Name                  | Account Name         | Role                 | Email                | Office Phone          | :       |         |
| ☆      | Brenda Chapman        | X-Sell Holdings      |                      | brenda.chapman@gm    | +1 - 926 - 799 - 3791 | ⊘       | ~       |
| Le Lea | ads                   |                      |                      |                      |                       |         |         |
| Do Doc | cuments               |                      |                      |                      |                       |         |         |

#### Switch to Account:

This button toggles to the account view. From that view the contacts filters are still active. E.g. adding the opportunities will only add the ones that are linked to a contact.

|               |   | Gregor<br>Director C | y Sto<br>perat | Bi    | VZ Funding Inc<br>an Francisco<br>Customer<br>otechnology<br>Lisa Andrews<br>Director Sales | Linda<br>VP | Holiday<br>Sales                       |
|---------------|---|----------------------|----------------|-------|---------------------------------------------------------------------------------------------|-------------|----------------------------------------|
| <br>✓Contacts | ^ | Opportunities        | ^              | Close | Switch to Cont                                                                              | tacts       | Current filter: Contacts - All records |

#### Switch (back) to Contacts:

The button "Switch to Contacts" will bring back to the original view.

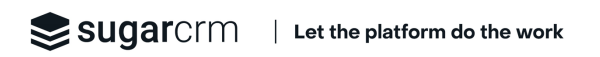

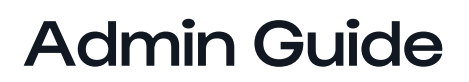

There is a new admin section called "Sweet Hierarchy":

| Configure SugarBPM <sup>TM</sup> settings and view I | ons. Manage all RPM processes for all users via Process | <u>v</u> contract types                  |
|------------------------------------------------------|---------------------------------------------------------|------------------------------------------|
| Management.                                          |                                                         |                                          |
| 2 Process Management                                 | Log Viewer                                              | Tile View                                |
|                                                      |                                                         | Enable tile view for various modules and |
|                                                      |                                                         | II Tile View Settings                    |
| Hint                                                 |                                                         |                                          |
| Configure settings for Hint                          |                                                         |                                          |
| ≣- Hint Fields                                       | 2 Resync With the Hint Insights Service                 |                                          |
| Hint Configuration                                   | 🖀 Uninstall                                             | Customer Journey Settings                |
|                                                      |                                                         | Setup for the Customer Journey package   |
|                                                      |                                                         | Templates                                |
| Sweet Hierarchy                                      |                                                         | Configure Modules                        |
| License Configuration                                | & Settings                                              | 191 Customer Journey Lindates            |
|                                                      |                                                         | g outside sourcey opdates                |

It will help you to enter the license key and configure the cards layouts in the hierarchical view.

### License

You received a trial key or subscription key from SugarOutfitters. This key is compulsory to use the addon. Copy/paste the key to the box and hit "validate". There should be a successful message on the screen.

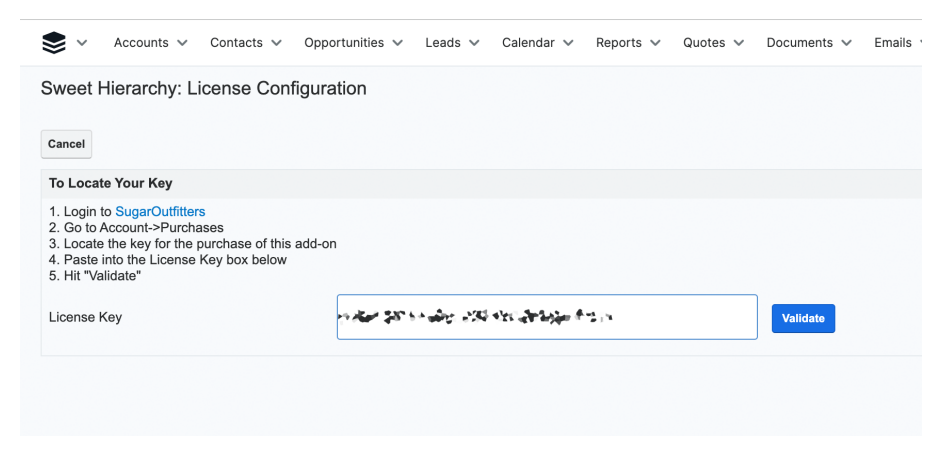

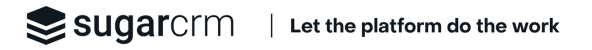

# Configuration

Step 1: select a module (account, contact or opportunitiy)

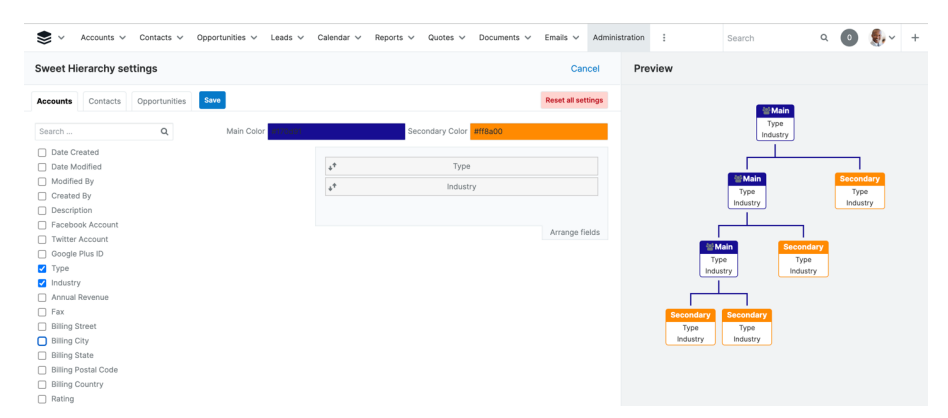

Step 2: select up to 3 fields to be added to the card

Step 3: re order the fields with drag and drop

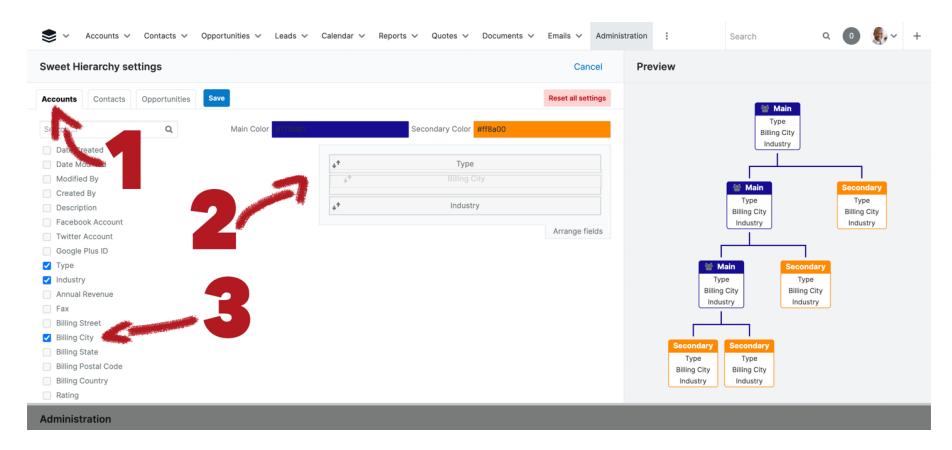

#### Step 4: change the colors

Pick up a color, see the preview.

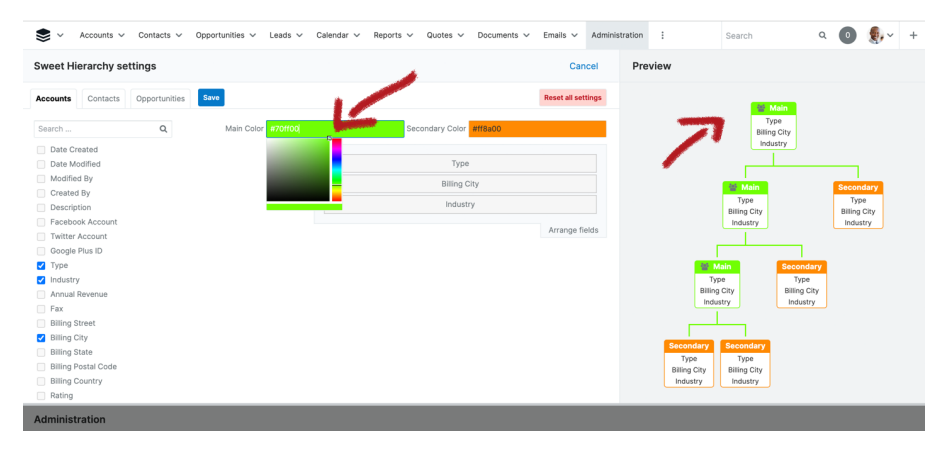

#### Step 5: Save

You may revert the settings to the defauly configuration with the button "Reset All Settings".

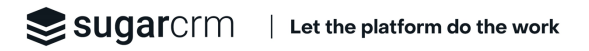